**1.1.**– Calcular con *Mathematica* el área comprendida entre las curvas  $x^3$  y x.

Para justificar con Mathematica la respuesta podéis seguir los siguientes pasos:

- Hallar los puntos de corte entre las dos curvas, resolviendo la ecuación  $x^3 = x$  con ayuda de la función Solve.
- Representar, preferentemente en colores distintos, ambas funciones en una sola gráfica para saber cuando se cumple que  $x^3 > x$  y cuando se cumple  $x^3 < x$ .
- Utilizando el paquete FilledPlot (versión 5.2) sombrear o colorear la región cuya área tenéis que calcular. En la versión 6.0 hay que utilizar la opción Fillings de la función Plot.
- Calcular el área pedida con *Mathematica*.
- Escribir la solución del ejercicio en una línea de Output de la forma que figura a continuación, rellenando los puntos suspensivos con la respuesta del ejercicio. Podéis utilizar la función Print.

El área comprendida entre las curvas  $x^3$  y x es .....

Es conveniente intercalar comentarios para explicar el procedimiento que estamos siguiendo y para justificar la respuesta al ejercicio.

**1.2.**– Generar con ayuda de *Mathematica* una tabla con las derivadas de las siguientes funciones elementales:

| $f(x) = x^n$   | $f(x) = \operatorname{sen} x$ | $f(x) = \arcsin x$                              |
|----------------|-------------------------------|-------------------------------------------------|
| $f(x) = e^x$   | $f(x) = \cos$                 | $f(x) = \arccos x$                              |
| $f(x) = \lg x$ | $f(x) = \operatorname{tg} x$  | $f(x) = \operatorname{arc} \operatorname{tg} x$ |

La respuesta ha de ser en formato tabla (podéis utilizar la función TableForm). En la primera columna de dicha tabla tendréis que escribir las nueva funciones elementales del enunciado; en la segunda columna sus respectivas derivadas y además debéis incluir una tercera columna donde escribiréis el valor de las derivadas de esas funciones en un punto cualquiera, por ejemplo para x = 0.5. Podéis utilizar la opción TableHeadings para indicar la información que contiene cada columna.

A modo de ayuda os indico como puede quedar la tabla que quiero que elaboréis:

| f(x)           | f'(x)          | f'(l)   |
|----------------|----------------|---------|
| x <sup>n</sup> | $n x^{-1+n}$   | n       |
| ex             | e <sup>x</sup> | 2.71828 |

Es conveniente intercalar comentarios para explicar el procedimiento que estamos siguiendo y para justificar la respuesta al ejercicio.

1.3.- Definir con ayuda de Mathematica la función:

$$f(x) = \begin{cases} \cosh x & x < 0\\ x^2 + 1 & 0 < x < 1\\ x + 1 & x < 1 \end{cases}$$

Observar que no hemos definido esta función en los puntos x = 0 y x = 1, de modo que la función presenta en estos puntos una discontinuidad evitable.

Representar gráficamente con ayuda de *Mathematica* esta función, etiquetando los ejes y marcando los puntos para los que no está definida la función de modo que consigamos una función continua en todo  $\mathbb{R}$ . Marcar los puntos en dos colores diferentes.

A modo de ayuda os indico como puede quedar la gráfica:

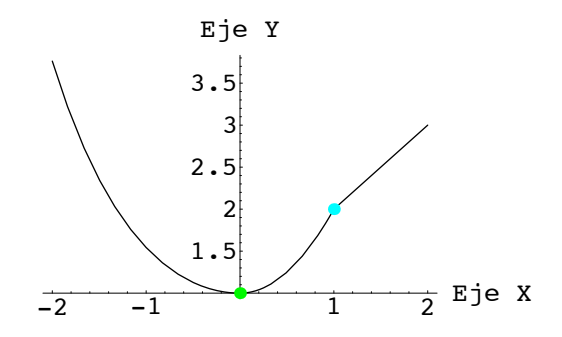

Para realizar el ejercicio podéis seguir los siguientes pasos:

- Definir la función del enunciado utilizando la función Which o bien el operador condicional /;
- Representar gráficamente la función. Para dibujar los puntos utilizar la opción Epilog de la función Plot.

Ejercicio extra. – Definir con ayuda de *Mathematica* la función:

$$f(x) = \operatorname{sen} x \cdot \frac{e^x + e^{-x}}{2}$$

Construir el polinomio de Taylor de grado 4 de la función dado en el punto x = 0, utilizando la función Series.

Comprobar con ayuda de *Mathematica* (utilizando ==) que los coeficientes de dicho polinomio de Taylor son:

$$\frac{f^{i}(0)}{i!}$$

es decir, que el polinomio de Taylor de grado 4 de una función f en x = 0 es:

$$p(x) = f(0) + f'(0)x + \frac{f''(0)}{2!}x^2 + \frac{f'''(0)}{3!}x^3 + \frac{f^{(4)}(0)}{4!}x^4$$

Representar gráficamente con ayuda de *Mathematica* la función y el polinomio de Taylor en una sola gráfica, utilizando colores diferentes para la función y el polinomio.

Es conveniente intercalar comentarios para explicar el procedimiento que estamos siguiendo y para justificar la respuesta al ejercicio.